Your name: \_\_\_\_\_

# Itec/MODR 2635 EN Fall 2022

Homework 1: Glendon working environment & Introduction to Web and Advanced 365

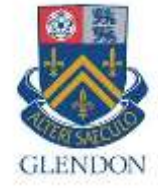

Submission link.

Due: Thursday, October 13 at midnight

Moodle: https://eclass.yorku.ca

Rstudio-server: https://oldtown.glendon.yorku.ca/ Username: yourlastname (always in small letters) Password: your\_student\_number

Your web pages URL are at: http://oldtown.glendon.yorku.ca/~yourlastname

You will have next this graphic, or graphical user interface (GUI) below:

| 1 / A A 1 / A A A A A A A A A A A A A A                          |                                                                 |
|------------------------------------------------------------------|-----------------------------------------------------------------|
|                                                                  | 5 m - 0 0 n 0 s                                                 |
| File Edit Code View Plats Session Build Debug Profile Tools Help | tom 🛣 🕞   Sessions - 🐑   📵                                      |
| 🔍 O 🔹 🕲 🎯 + 🔛 🔛 🎰 🦽 Go to file/function 🛛 🗒 + Addins +           | R 3.6.3 +                                                       |
| 9 Untitled1                                                      | Environment History Connections Tutorial                        |
| 🔅 👘 🚼 🖸 Source on Save 🔍 🗡 + 👘 🛶 Run 🐂 🛶 Source - 🤶              | 😅 🕞   🎬 Import Dataset + 🥑 📄 List + 📋 +                         |
| 1                                                                | 🚳 Global Environment - Q                                        |
| 1:1 (Top Level) : R Script :                                     | Ellas Plots Parkanas Heln Viewer                                |
| A DEMORE I PETRITIAL IODA                                        | they they recorded they then at man                             |
| Tentini I Institution                                            | O New Folder O Unload O Delete - Rename                         |
| Terminal 1 - tom#oldtown:-                                       | New Folder O Upload O Delete Rename                             |
| Terminal 1 - tomefoldtown: -                                     | New Folder Upload Delete Rename Anne Size                       |
| Terminal 1 - tom#oldtown: -                                      | New Folder Upload Delete Rename Anne Size J Googledr            |
| Terminal 1 - tom#oldtown: -<br>tompoldtown:-\$                   | New Folder Upload Delete Rename Anne Size  googledr public_html |
| Terminal 1 - tom#oldtown: -<br>tompoldtown:-\$                   | New Folder Upload Delete Rename Rename Rename Size              |
| Terminal 1 - tom#oldtown: -<br>tompoldtown:-\$                   | New Folder Upload Delete Rename R www                           |

Your web files are in **/home/yourlastname/www**, once you have logged in.

### Part 1

- 1. WORD office 365 and <u>SWAY</u>:
- (a) How would you "transform" this WORD document into a sway interactive presentation (with references and cross-references) just like the one here:

http://oldtown.glendon.yorku.ca/~teaching/2023/itec2635/sway/sway01.html

#### Display it at your URL:

#### http://oldtown.glendon.yorku.ca/~lastname/itec2635/homework1/sway01/

(b) How would you "transform" this WORD document into a sway interactive presentation (with references and cross-references) just like the one here:

http://oldtown.glendon.yorku.ca/~teaching/2023/justice/blog01.html

#### Display it at your URL:

#### http://oldtown.glendon.yorku.ca/~lastname/itec2635/homework1/sway02/

(c) How would you "transform" this WORD document into a sway interactive presentation (with references and cross-references) just like the one here:

http://oldtown.glendon.yorku.ca/~teaching/2023/itec2635/sway/images01.html

## Display it at your URL: http://oldtown.glendon.yorku.ca/~lastname/itec2635/homework1/images01/

- 2. Command line or CLI.
- (a) View and practice each of the CLI given in this video: (nothing to hand in)

http://oldtown.glendon.yorku.ca/~teaching/2021/l1/ex004.mp4

Click on "terminal" to activate that console in order to type command line (CLI), followed by "return" key. So we are giving a command to the computer (operating system) by typing a text (a keyword); more on Human–computer interaction.

| Utility | Description                       |  |
|---------|-----------------------------------|--|
| ls      | "list" files and directories      |  |
| pwd     | "print working directory"         |  |
| cd      | "change (your working) directory" |  |
| mkdir   | "make directory"                  |  |
| rmdir   | "remove directory"                |  |

| ср | "copy" a file or directory                   |  |
|----|----------------------------------------------|--|
| mv | "move" a file or directory (i.e., rename it) |  |
| rm | "remove" a file (i.e., delete it)            |  |

#### **Displaying Text Files**

It is often convenient to look at the contents of a text file without having to open it in an editor. Previously in this lab, we saw that cat can be used for this purpose, but it is most useful for short files that can be viewed all on one screen.

GNU/Linux provides several other utilities that are useful for "paging" through text files (i.e., for viewing files one page at a time). Several of these commands are outlined in the following table.

| Command | Description                                                                                  |  |
|---------|----------------------------------------------------------------------------------------------|--|
| more    | move through a file screen by screen (hit space for the next page, return for one more line) |  |
|         |                                                                                              |  |
|         |                                                                                              |  |
|         |                                                                                              |  |

#### (b) Answer (fill in the blank) 1-10, below. The CLI should be executed sequentially.

| #  | Operation                                                 | What is the Command? |
|----|-----------------------------------------------------------|----------------------|
|    |                                                           |                      |
| 1  | list files & directories.                                 |                      |
| 2  | Put yourself at the HOME directory                        |                      |
| 3  | make a sub-directory called " <b>myfile</b> " in the home |                      |
|    | directory.                                                |                      |
| 4  | Put yourself at the PATH /home/lastname/myfile            |                      |
| 5  | Show your current PATH                                    |                      |
| 6  | Make your URL:                                            |                      |
|    | oldtown.glendon.yorku.ca/~lastname/2023/sway/             |                      |
|    |                                                           |                      |
| 7  | Make a subdirectory at                                    |                      |
|    | /home/lastname/www/myfile/mp3                             |                      |
| 8  | list the contents of the home directory, no matter        |                      |
|    | where you are.                                            |                      |
| 9  | Put yourself at ~/myfile/mp3                              |                      |
| 10 | Put yourself at your home directory again                 |                      |
| 11 |                                                           |                      |
| 12 |                                                           |                      |

#### 3. Can you make an account at https://trinket.io/?

(a) Next, read and practice at the given link below: (nothing to hand in)

https://docs.trinket.io/getting-started-with-html#/html/a-basic-webpage https://docs.trinket.io/getting-started-with-html#/html/adding-elements https://docs.trinket.io/getting-started-with-html#/html/styling-with-attributes https://www.w3schools.com/tags/tag\_video.asp https://www.w3schools.com/html/html\_lists.asp https://www.w3schools.com/html/html\_images.asp

(b) The following link give some videos:

http://oldtown.glendon.yorku.ca/~sandy01/music/videos/

Make a URL at your site:

http://oldtown.glendon.yorku.ca/~lastname/music/french/brel01.html

that behaves and looks exactly like this page:

https://politicalrights2022-1223.trinket.io/sites/q01-html

Note that I have "disguised" the html source code at the link above.

Can you make your own web page at http://oldtown.glendon.yorku.ca/~lastname/itec2915/lect1/dog.html that looks just like this one:

https://politicalrights2022-1223.trinket.io/sites/q04-html Note that I have "disguised" the html source code at the link above.

4. Can you make your own web page at http://oldtown.glendon.yorku.ca/~lastname/2635//imagine/ex5.htm that looks just like this one:

https://politicalrights2022-1223.trinket.io/sites/q05-html

#### 5.

a) Create the hierarchical organization for your webpage at Glendon which includes the following structure:

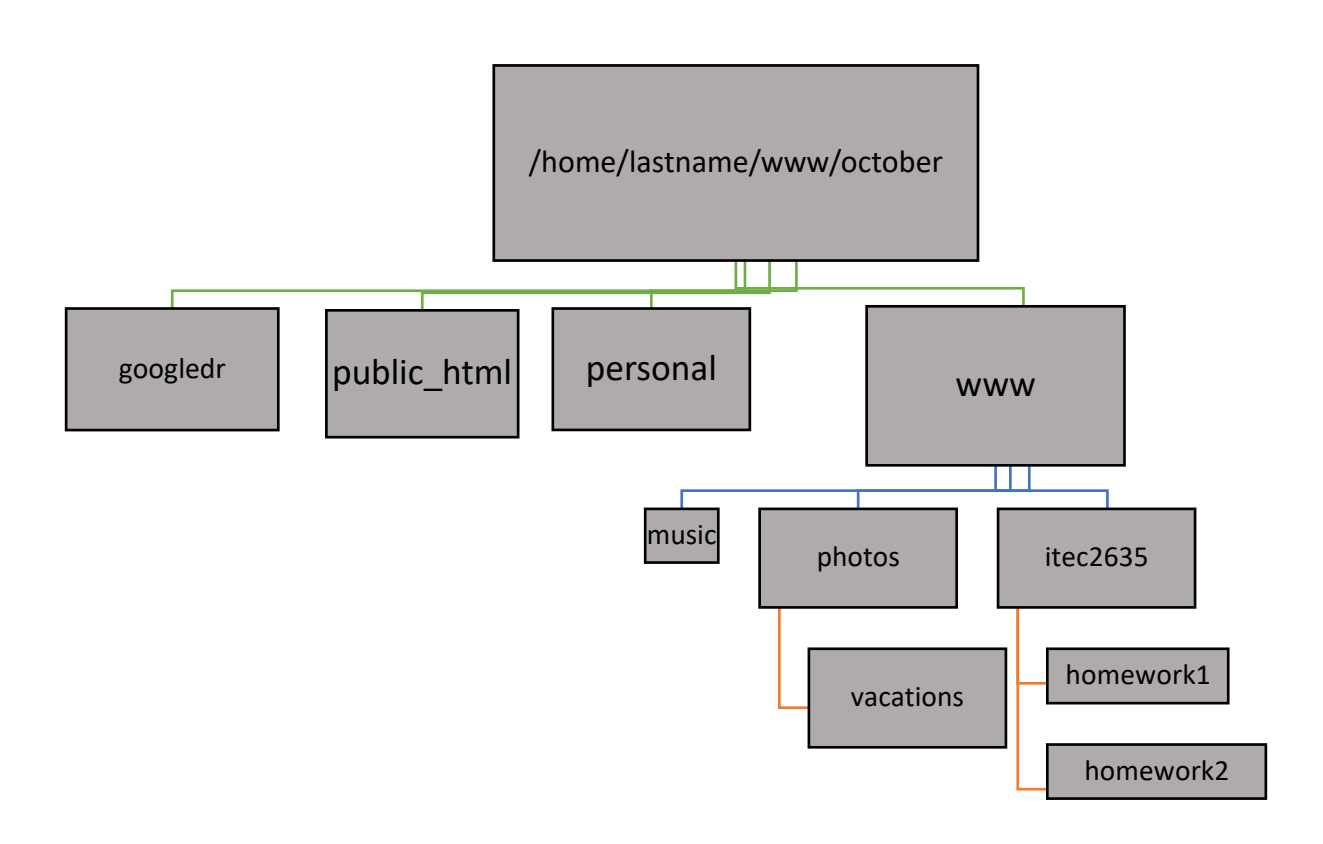

b) Protect your web page at the URL:

#### http://oldtown.glendon.yorku.ca/~yourlastname/itec2635/q6/homework1

with multiple, distinct usernames: "yourlastname01", "yourlastname02", "yourlastname03", but the password is the same. It is your student number.

#### HELP: Here is a recorded example

Link to class recording:

https://yorku.zoom.us/rec/share/xQwG5PTHoYWHMoZlH4cGcgfOvHmoO4KjI71SumGo8 FuGg7bbTD824wSh9vfKOB6T.Hn5\_fjuhSvPGpdqT?startTime=1663951565000

https://yorku.zoom.us/rec/share/EdDwEi1BGbpgDz2r9hK8yrSs0qgNx2jZ9l4xoec2znHmaH cnWaWkr39TDJZm9Tsp.uqb69ptclPYLt55\_

The link below gives you the video recording for the question on web security. I said clearly in the video that I deliberately made the mistakes and next corrected them so that you may gain some experience. They are "wilful" mistakes to help you, at 5:12 and 5:37 minutes.

#### **Summary:**

-- 0:32 We wish to protect the URL:

http://oldtown.glendon.yorku.ca/~sandy01/itec2915/2/homework1 with a username "tintin1" and a password "glendon" at minutes 7:08

-- from minutes 7:44 forward, we set up distinct, multiple usernames and passwords.

\*\*\* You will see the similar questions in homework and tests, see also lecture notes on web security \*\*\*

### Part 2

6. Create your web pages 1e.html and 1f.html at your URL:

http://oldtown.glendon.yorku.ca/~lastname/itec2915/lect3/

that give the results shown in the figure below:

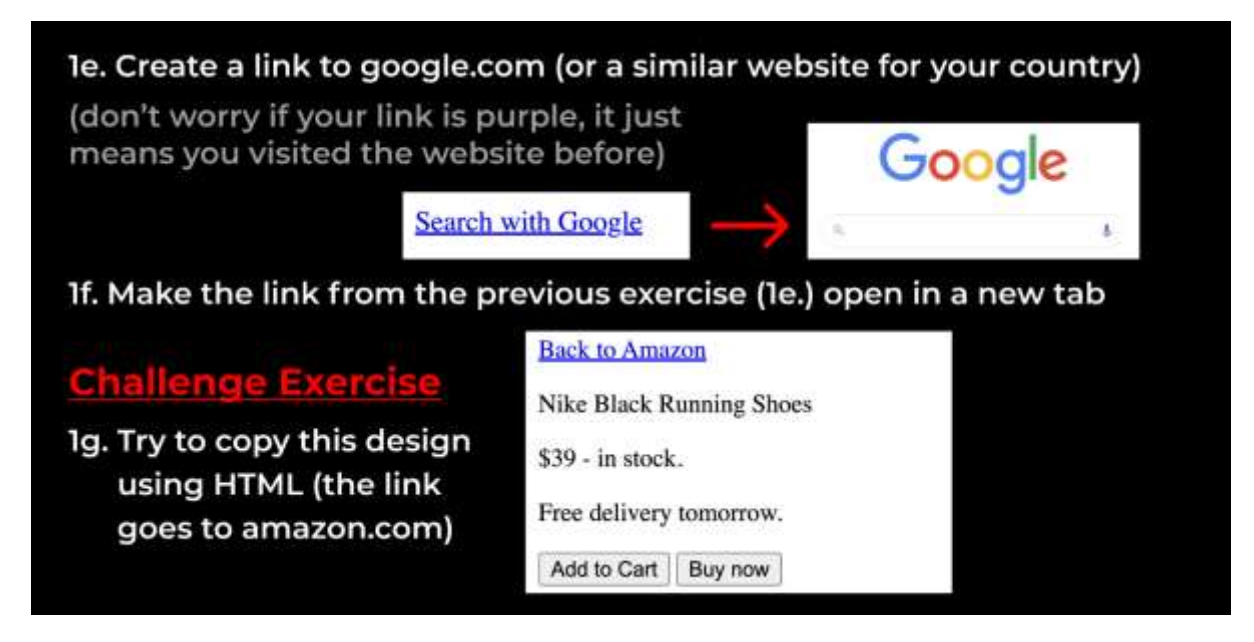

7. Create your web pages 7a.html, 7b.html and 7c.html at your URL:

http://oldtown.glendon.yorku.ca/~lastname/itec2915/lect3/

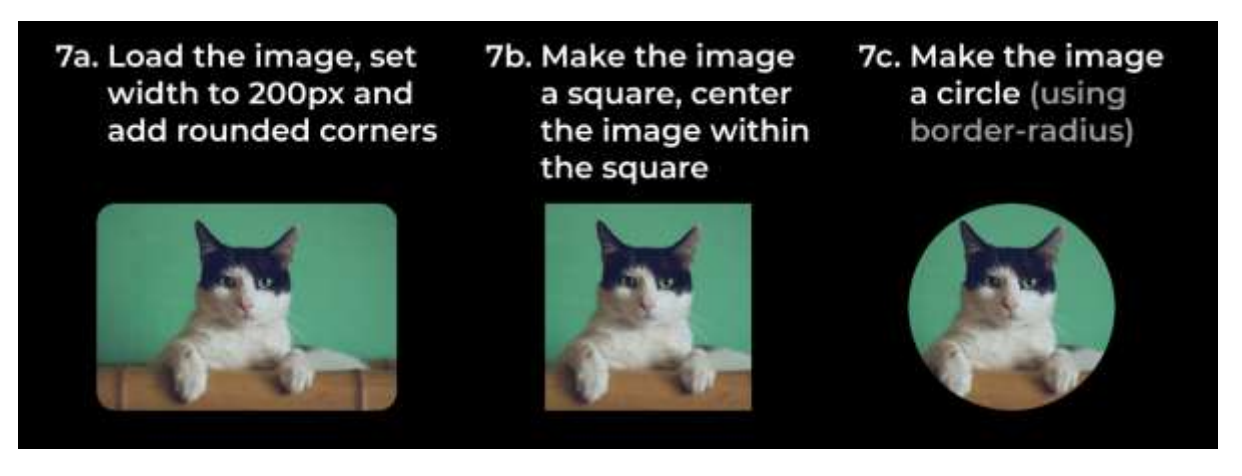

You can find the image for the cat here: http://oldtown.glendon.yorku.ca/~teaching/2023/images/animals/cat.jpg

Your homework1 (this document) is here: http://oldtown.glendon.yorku.ca/~teaching/2023/itec2635/hw1/

THE END

### Other exercises (nothing to hand in)

Can you make an account at https://trinket.io/?

1. Make your web page at Glendon at

http://oldtown.glendon.yorku.ca/~lastname/2023/itec2635/hw1/exercises/01

That displays exactly this:

https://politicalrights2022-1223.trinket.io/sites/ex01 See solution .

2. Make your web page at Glendon at

http://oldtown.glendon.yorku.ca/~lastname/2023/itec2635/hw1/exercises/01

That displays exactly this:

https://politicalrights2022-1223.trinket.io/sites/ex01